# Erledigt Q9400 + P5K-E + HD6570 und GTX580

# Beitrag von "bLEZEr" vom 27. September 2019, 13:22

Hallo.

Ich habe mich jetzt reichlich eingelesen und mich doch mal getraut mich anzumelden.

Nach langem Versuchen habe ich es geschafft auf einer virtualbox highsierra zum Laufen zu bringen.

Jetzt habe ich bisschen weiter geschaut, mit dem Board, dem CPU und der GPU haben andere es bereits geschafft das ganze zum laufen zu bringen.

Nun zu meiner Frage, ich habe mit Unibeast einen Stick erstellt, sobald ich versuche von ihm zu booten geht's aber nicht weiter. Nichtmal die Befehle kommen. Als würde er quasi keinen installer finden

Woran könnte das liegen?

Gruss

Beitrag von "anonymous\_writer" vom 27. September 2019, 13:33

Hallo **<u>bLEZEr</u>**,

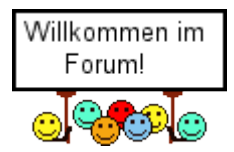

Mit dem XXXXbeast Tool's bist du im falschen Forum unterwegs. Wir hier bei hackintoshforum.de nutzen diese Tool's nicht und Supporten diese auch nicht. Das Problem mit dem XXXbeast Tool's ist das diese viel zu allgemein sind und auch mehr schaden anrichtet als sie helfen.

Trage doch bitte erst mal deine Hardware in dein Profil ein. Dann kann dir sicher geholfen werden.

Ansonsten gibt es in unserem <u>WIKI</u> recht viel zu lesen zum Einrichten eines Hackintosh.

# Beitrag von "bLEZEr" vom 27. September 2019, 13:40

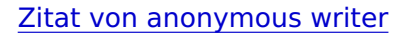

Hallo <u>bLEZEr</u>,

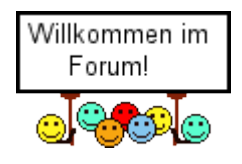

Mit dem Unibeast Tool bist du im falschen Forum unterwegs. Wir hier bei hackintoshforum.de nutzen das Tool nicht und Supporten es auch nicht. Das Problem mit dem Unibeast Tool ist das es viel zu allgemein ist und auch mehr schaden anrichtet als es hilft.

Trage doch bitte erst mal deine Hardware in dein Profil ein. Dann kann dir sicher geholfen werden.

Ansonsten gibt es in unserem <u>WIKI</u> recht viel zu lesen zum Einrichten eines Hackintosh.

Alles anzeigen

Danke für die schnelle Antwort.

Ich habe das Wiki nun quasi durch. Leider dauert es ein wenig in der VB, mein nächster Versuch soll über TINU werden wie beschrieben.

Hardware ist CPU Q9400 Sockel 775 Mainboard Asus P5K-E BIOS V 1305 Colorful GTX580 2x1 GB OCZ/ 2x2 GB Geil DDR2

Sind die Laufwerke relevant?

Gruß

# Beitrag von "anonymous\_writer" vom 27. September 2019, 13:59

Nein die Laufwerke sind nicht relevant.

Ist ein älterer Rechner. Habe dazu diesen EFI-Ordner gefunden welcher für HighSierra sein soll. Kann es nicht testen, aber eventuell hilft es als Basis.

### Beitrag von "bLEZEr" vom 27. September 2019, 15:24

So mal ein kurzer zwischen Stand, hab mit Tuni eine Bootable erstellt.

mit Clover mache ich gerade die .efi ; jedoch in der anleitung steht das man auf jedenfall UEFI wählen soll.

Mein Board unterstützt aber defintiv kein UEFI sondern Legancy, kann ich diesen Schritt auslassen ?

Und den Inhalt deines EFI ordners füge ich quasi in den EFI Ordner meiner EFI Partation ein richtig ?

Gruß

### Beitrag von "anonymous\_writer" vom 27. September 2019, 15:48

Wenn das Board kein UEFI unterstützt musst du den Clover Installer herunterladen und diesen in deiner EFI-Partition im Legancy Modus installieren. Das ist zu finden in den Clover Installlationseinstellungen.

Ich würde dir jedoch empfehlen das erst mal mit einem USB-Stick im FAT-32 Format zu testen.

Ansonsten wäre das schon richtig mit dem EFI-Ordner einfach einfügen, da aber die neu installierte Clover Variante neuer ist als die gepostete ist es besser nur die Einstellungen zu übernehmen.

Versuche mit dem <u>Clover Installer</u> einen USB-Stick zu erstellen mit welchem du in das Clover Bootmenü kommst. Klappt das dann poste diesen EFI-Ordner als ZIP-Datei. Ich kann dir dann die Einstellungen aus dem EFI-Ordner Post #4 übernehmen und dann erneut hier posten als weitere Basis zum Testen.

Zum Installieren kannst du dann diesen USB-Stick nutzen mit nur Clover und einen zweitenUSB-Stick der nur den OSX-Installer enthält unverändert ohne Clover.

# Beitrag von "bLEZEr" vom 27. September 2019, 15:52

Muss der clover installer unter Mac erstellt werden oder kann ich das auch unter Windows machen?

dumme frage... natürlich muss es unter MacOSX passieren.

### Beitrag von "anonymous\_writer" vom 27. September 2019, 15:57

Hast du das versucht in der virtualbox mit high sierra?

Der Installer ist geschrieben für OSX,

# Beitrag von "bLEZEr" vom 27. September 2019, 15:59

genau, ich hab nur noch eine virtual box gerade an der ich einen Installationsstick erstellen möchte.

# Beitrag von "anonymous\_writer" vom 27. September 2019, 16:09

Es sollte in der Virtual box gehen.

Oder das mal Testen. Benötigt jedoch ein funktionierendes LAN.

macOS Internet Recovery Stick: Installation ohne Mac oder VM

# Beitrag von "bLEZEr" vom 27. September 2019, 16:15

Ich bin immer per LAN mit der Station hier verbunden.

Ich probiere mal, denke mal bei der Hardware ist High Sierra das höchste der gefühle. Oder sollte Mojeva auch noch laufen ?

Edit.

Habs nach der Anleitung probiert und bleibe da leider stecken 😕

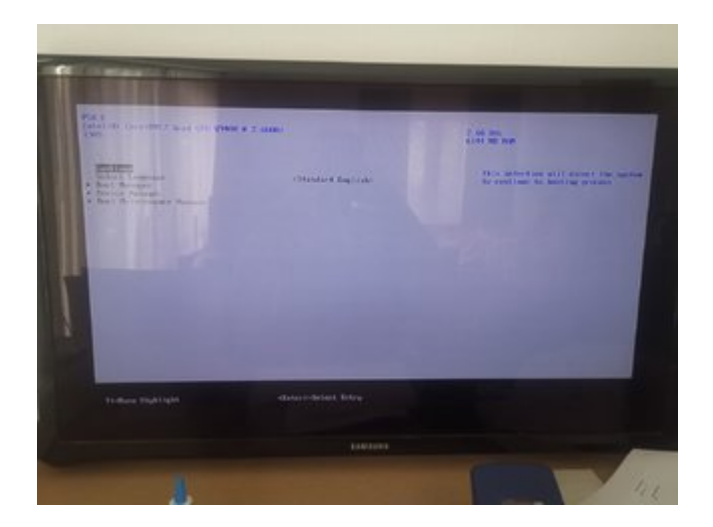

Gruß

# Beitrag von "anonymous\_writer" vom 27. September 2019, 16:55

Das mit Clover und Legacy Boot Modus ist leider immer etwas tricky.

Entweder der Stick wurde fehlerhaft erstellt oder du hast da was falsch ausgewählt beim Booten.

Beitrag von "bLEZEr" vom 27. September 2019, 17:24

Wie könnte ich das rausfinden. Also was von beidem falsch ist?

Edit. Ist es möglich das die glover Version zu neu ist? Muss ich evtl eine aus der 2000er Reihe nehmen?

Gruß

# Beitrag von "anonymous\_writer" vom 27. September 2019, 18:02

Bootet denn ein anderer USB-Stick? Einer der mit so einem Programm erstellt wurde nur als DOS Bootstick.

https://rufus.ie/

# Beitrag von "bLEZEr" vom 27. September 2019, 18:04

#### Zitat von anonymous writer

Bootet denn ein anderer USB-Stick? Einer der mit so einem Programm erstellt wurde nur als DOS Bootstick.

https://rufus.ie/

Sorry wenn es jetzt dumm klingt. Wie meinst du das? Mir Rufus auf einen anderen Stick aufspielen und schauen ob es erkannt wird?

Beitrag von "anonymous\_writer" vom 27. September 2019, 18:07

Das ganze ist nur gedacht um zu Testen ob alles richtig eingestellt ist im BIOS damit der Rechner von USB bootet. Da gibt es viele Tools die einen solchen Stick erstellen können. Glaube Rufus kann auch Legacy. Sonnst irgendein anderes Programm.

# Beitrag von "bLEZEr" vom 27. September 2019, 18:09

#### Zitat von anonymous writer

Das ganze ist nur gedacht um zu Testen ob alles richtig eingestellt ist im BIOS damit der Rechner von USB bootet. Da gibt es viele Tools die einen solchen Stick erstellen können. Glaube Rufus kann auch Legacy. Sonnst irgendein anderes Programm.

MSDos geht.

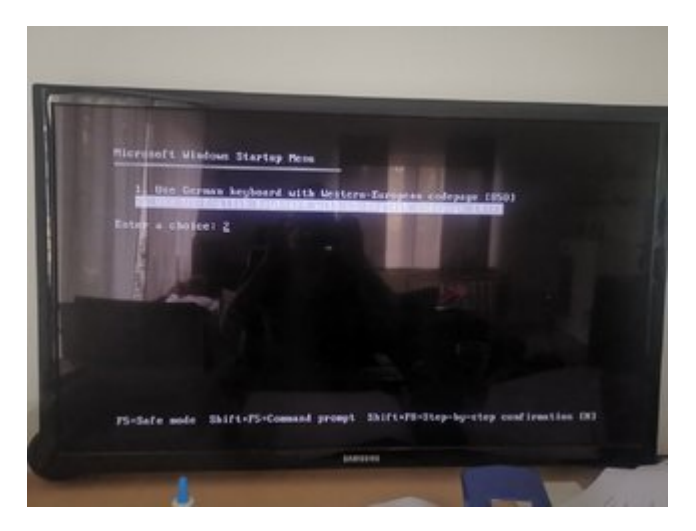

Hier ist einmal meine EFI, also komplett wie ich es auf dem Stick habe.

ist da evtl irgendwo ein Fehler den ich nicht sehe ?

#### EFI.zip

# Beitrag von "anonymous\_writer" vom 27. September 2019, 18:25

Suche mal im Netz nach "Clover Legacy Boot Mode" dann findest du eine etwas ältere Version welche extra dafür geschrieben wurde.

Es muss das Clover Bootmenü kommen. Ansonsten funktionier der Stick nicht richtig.

# Beitrag von "bLEZEr" vom 27. September 2019, 18:40

#### Zitat von anonymous writer

Suche mal im Netz nach "Clover Legacy Boot Mode" dann findest du eine etwas ältere Version welche extra dafür geschrieben wurde.

Es muss das Clover Bootmenü kommen. Ansonsten funktionier der Stick nicht richtig.

Schaut einwenig besser aus.

Hast du evtl auf die efi von mir geschaut? Ist das so ok?

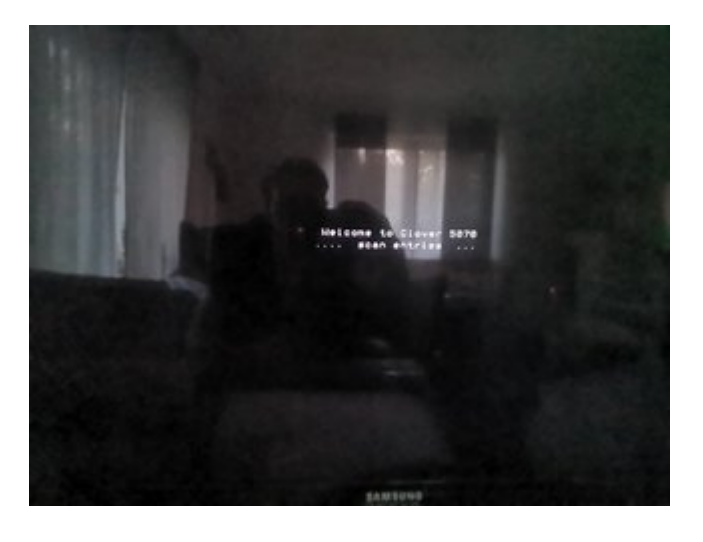

Beitrag von "anonymous\_writer" vom 27. September 2019, 18:47

Lade bitte genau diesen EFI-Ordner hier hoch mit dem du in das Bild oben kommst. 😎

# Beitrag von "bLEZEr" vom 27. September 2019, 19:03

### Zitat von anonymous writer

Lade bitte genau diesen EFI-Ordner hier hoch mit dem du in das Bild oben kommst. 😎

Geht leider nicht weiter als das Scan Entries.. 😕

#### EFI.zip

Muss ich bevor ich prüfe ob ich in clover boot rein komme das BIOS schon umstellen auf die "OSX Parameter" kann es daran liegen oder ist die efi falsch?

Gruß

# Beitrag von "anonymous\_writer" vom 27. September 2019, 19:35

Versuche es mal mit diesem EFI-Ordner. Nur den EFI-Ordner austauschen auf dem USB-Stick.

### Beitrag von "bLEZEr" vom 27. September 2019, 19:42

Zitat von anonymous writer

Versuche es mal mit diesem EFI-Ordner. Nur den EFI-Ordner austauschen auf dem USB-

Stick.

Kommt wieder nur "welcome to Clover 5070"

Wie lange kann das dauern? Oder müsste das relativ lange dauern?

### Beitrag von "anonymous\_writer" vom 27. September 2019, 19:48

Sollte nicht all zu lange dauern.

Hier noch eine andere Variante.

# Beitrag von "bLEZEr" vom 27. September 2019, 19:54

Zitat von anonymous writer

Sollte nicht all zu lange dauern.

Hier noch eine andere Variante.

Jetzt kommt nur welcome to Clover 4914.. Geht danach auch nicht weiter 😕

# Beitrag von "anonymous\_writer" vom 27. September 2019, 19:57

Gibt es diese Einstellungen im Bios?

Enable JMicron JMB363 SATA RAID controller at BIOS & set ACHI, then you need to connect your HDD to STA\_E2 next to your Graphic Card (Not SATA1/2/3/4) because these SATA1~4 doesn't support for ACHI. Otherwise, your booting HDD stopped at stop symbol.

### Beitrag von "bLEZEr" vom 27. September 2019, 19:59

Zitat von anonymous writer

Gibt es diese Einstellungen im Bios?

Enable JMicron JMB363 SATA RAID controller at BIOS & set ACHI, then you need to connect your HDD to STA\_E2 next to your Graphic Card (Not SATA1/2/3/4) because these SATA1~4 doesn't support for ACHI. Otherwise, your booting HDD stopped at stop symbol.

Nein ich kann nur alle sata ports auf achi stellen

Soll ich die sata vorher auf ACHI stellen. Bzw im Bios alles so eingeben wie wenn ich osx installieren will?

### Beitrag von "anonymous\_writer" vom 27. September 2019, 20:02

Prüfe bitte alle <u>BIOS Einstellungen</u> falls vorhanden ob die dazu passen.

1.3 Installationsvorbereitungen

Beitrag von "bLEZEr" vom 27. September 2019, 20:10

Zitat von anonymous writer

Prüfe bitte alle <u>BIOS Einstellungen</u> falls vorhanden ob die dazu passen.

#### 1.3 Installationsvorbereitungen

Mit angepasste BIOS bin ich weiter, bis zum weissen apfeln gekommen. Kurze Zeit später startet der hackintosh sich neu. Kurz nachdem der lade Balken sich anfängt zu bewegen

### Beitrag von "anonymous\_writer" vom 27. September 2019, 20:20

Tausche dann nur die config.plist gegen die im Anhang und poste was dir als Fehler angezeigt wird.

# Beitrag von "bLEZEr" vom 27. September 2019, 20:22

#### Zitat von anonymous writer

Tausche dann nur die config.plist gegen die im Anhang und poste was dir als Fehler angezeigt wird.

Welchen Fehler meinst du? Wo sehe ich ihn?

# Beitrag von "anonymous\_writer" vom 27. September 2019, 20:24

Wenn du die config.plist tauscht bleibt der Rechner bei einem Fehler stehen und bootet nicht neu. Außerdem wird dir der Startvorgang angezeigt. Die config.plist ist die wichtigste Datei in der EFI und steuert denn kompletten Bootvorgang. Du must lernen wie man diese Datei bearbeitet und was man da Einstellen kann.

Dazu nutzt man diese Tool, geht aber nur unter OSX.

Clover Configurator immer aktuell

Für Windows geht vorläufig dieses Tool:

https://cloudclovereditor.altervista.org/cce/index.php

# Beitrag von "bLEZEr" vom 27. September 2019, 20:38

Zitat von anonymous writer

Wenn du die config.plist tauscht bleibt der Rechner bei einem Fehler stehen und bootet nicht neu. Außerdem wird dir der Startvorgang angezeigt.

Die config.plist ist die wichtigste Datei in der EFI und steuert denn kompletten Bootvorgang. Du must lernen wie man diese Datei bearbeitet und was man da Einstellen kann.

Dazu nutzt man diese Tool, geht aber nur unter OSX.

Clover Configurator immer aktuell

Für Windows geht vorläufig dieses Tool:

https://cloudclovereditor.altervista.org/cce/index.php

Alles anzeigen

Danke soweit schon mal für deine Hilfe. Ich hoffe ich bekomme es noch irgendwie hin.

Bin jetzt bis zum install Programm gekommen. Mal sehen ob es noch bei "Die Partitionstanelle erstellen" gleich weiter geht.

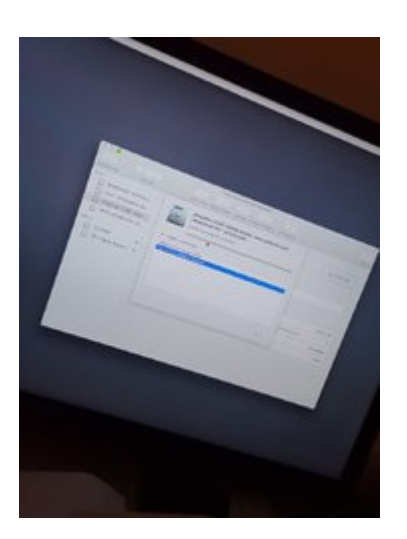

Gruss

# Beitrag von "anonymous\_writer" vom 27. September 2019, 20:42

Sieht soweit erst mal gut aus. Hoffentlich war auf der Platte nichts wichtiges.

# Beitrag von "bLEZEr" vom 27. September 2019, 20:51

#### Zitat von anonymous writer

Sieht soweit erst mal gut aus. Hoffentlich war auf der Platte nichts wichtiges.

Leider komme ich da nicht weiter.

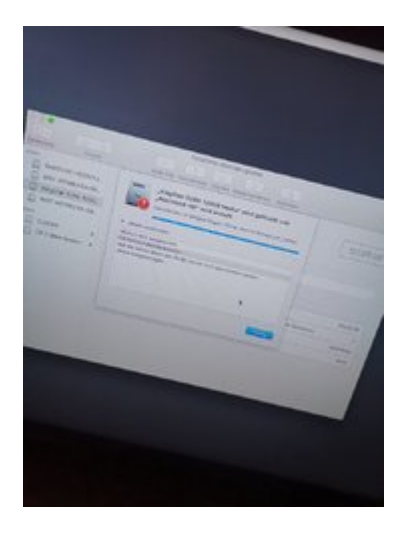

Nein da war bzw ist nur eine clean WIN7 Version drauf gewesen

Gruß

# Beitrag von "anonymous\_writer" vom 27. September 2019, 20:57

Lösche vorher die komplette Partition bevor du die neue erstellst.

Eventuell als zweite Möglichkeit must du die komplette Platte vorher unter Windows löschen so das die komplett Platte nicht partitioniert ist.

### Beitrag von "bLEZEr" vom 27. September 2019, 21:04

#### Zitat von anonymous writer

Lösche vorher die komplette Partition bevor du die neue erstellst.

Eventuell als zweite Möglichkeit must du die komplette Platte vorher unter Windows

löschen so das die komplett Platte nicht partitioniert ist.

Die Partition zu löschen hat er wohl geschafft. Er schafft es nur nicht eine neue zu machen. Aus welchem Grund auch immer.

Hab gerade flink BIOS gecheckt Schreibschutz ist definitiv raus

### Beitrag von "anonymous\_writer" vom 27. September 2019, 21:07

Als Schema hast du GUID-Partitionstabelle ausgewählt?

# Beitrag von "bLEZEr" vom 27. September 2019, 21:10

Zitat von anonymous writer

Als Schema hast du GUID-Partitionstabelle ausgewählt?

Ja genau. Oder war das falsch?

### Beitrag von "anonymous\_writer" vom 27. September 2019, 21:10

Nee, das ist schon richtig. 🙂

Beitrag von "bLEZEr" vom 27. September 2019, 21:12

Zitat von anonymous writer

Nee, das ist schon richtig. 🙂

Irgendwas ist da dennoch nicht ganz koscher. Windows 7 ging ohne Probleme drauf, OSX will nicht mal ein Partition erstellen

# Beitrag von "anonymous\_writer" vom 27. September 2019, 21:15

Probiere es nochmal mit komplett neu erstellen. Mir fällt gerade nichts ein warum das nicht gehen sollte.

# Beitrag von "bLEZEr" vom 27. September 2019, 21:20

#### Zitat von anonymous writer

Probiere es nochmal mit komplett neu erstellen. Mir fällt gerade nichts ein warum das nicht gehen sollte.

Hab gerade mit einer Windows CD Partition erstellt und gelöscht und nochmal erstellt. Ging Fehler frei

Konnte das Nicht Initialisiert der Fehler sein?

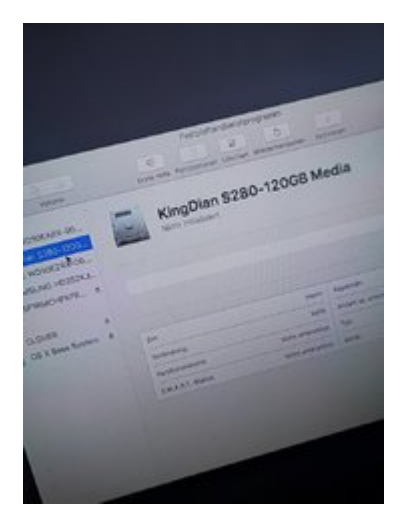

# Beitrag von "al6042" vom 27. September 2019, 21:25

Hi <u>bLEZEr</u> und herzlich Willkommen im Forum... 🙂

Bitte unterlasse das Zitieren von Beiträgen, die direkt über deiner Antwort stehen.

Das bläht den Thread nur unnötig auf und hilft nicht wirklich.

Vielen Dank.

Beitrag von "anonymous\_writer" vom 27. September 2019, 21:26

Ja, sollte aber dann bei Löschen Initialisiert werden.

# Beitrag von "bLEZEr" vom 27. September 2019, 21:27

Sorry. Kommt nicht wieder vor.

Ja der externe USB Stick ist ja komplett sichtbar. Die anderen HDDs sind alle nicht Initialisiert. Und beim wirds auch nicht 😕

# Beitrag von "anonymous\_writer" vom 27. September 2019, 21:33

Dazu fällt mir im Moment nichts ein.

Eventuell mit diesem Programm eine HFS+ erstellen und diese dann zur Installation nutzen.

#### https://gparted.org/

# Beitrag von "bLEZEr" vom 27. September 2019, 22:07

Ja hab noch ein externes 2.5er Gehäuse. Glaub da Pack ich die sonst gleich rein und machs am anderen system flink.

Hab mal unter windows eine partation erstellt und formatiert evtl nimmt er die ja jetzt

Edit : selbst wenn ich sie im externen Gehäuse vor-formatiere wird sie leider nicht Initialisiert

### Beitrag von "anonymous\_writer" vom 27. September 2019, 22:20

Was für ein OSX System versuchst du gerade zu installieren?

# Beitrag von "bLEZEr" vom 27. September 2019, 22:31

High Sierra, also 10.14.x über die Anleitung die du vorhin gepostet hast ohne osx zu haben.

# Beitrag von "anonymous\_writer" vom 27. September 2019, 22:39

Du hast doch nach wie vor High Sierra in der Virtual Box.

Kannst du damit versuchen einen High Sierra Installationstick zu erstellen und diesen dann mit dem EFI-Ordner zu starten?

10.14.x ist Mojave.

# Beitrag von "bLEZEr" vom 27. September 2019, 22:42

habs bereits gelöscht leider, weil mir die virtualbox aufn keks ging 😕

Ich habe jetzt mehrmals gegooglet und die config. durch geguckt aber ich finde einfach nichts was man anders machen sollte oder könnte als das was du gemacht hast.

einige einträge sahen nämlich so aus als ob irgendwie ein ahci treiber oder sowas fehlt

# Beitrag von "anonymous\_writer" vom 27. September 2019, 22:54

Du kannst gerne versuchen diesen Kext zu ergänzen. Vielleicht ist es ja die Lösung.

#### **AHCIPortInjector**

Kommt nach "/EFI/CLOVER/kexts/Other".

### Beitrag von "bLEZEr" vom 27. September 2019, 22:56

Wenn ich mich nicht täusche steht mein controller da mit bei.

Wenn das klappt, hast du mich heute zum glücklichsten Menschen der Welt gemacht.

Wenn ich überlege das ich soviel Zeit mit der sub optimalen Software verschwendet habe bis ich endlich hier angekommen bin

#### Beitrag von "anonymous\_writer" vom 27. September 2019, 22:59

Dann mal viel Glück und gute Nacht. ╘

Für meinen ersten Hack habe ich auch etwas länger gebraucht. Da können schon noch ein paar weitere Probleme kommen. Läufts aber mal ist es meist wie ein echter Apple.

#### Beitrag von "bLEZEr" vom 27. September 2019, 23:02

Das was ich als Problem vermute ist die rein theoretisch steinalte Technik.

Wenn ich ein Rig gebaut hätte welches hier im forum schon getestet ist, wäre es um längen

![](_page_23_Picture_1.jpeg)

### Beitrag von "anonymous\_writer" vom 27. September 2019, 23:07

Ja, dem ist so. Kann aber auch Spass machen so eine alten Rechner neues Leben einzuhauchen. Habe auch eine alten OptiPlex 980 der mit Mojave läuft.

# Beitrag von "bLEZEr" vom 27. September 2019, 23:25

Aus irgend einem unerklärlichen Grund bekomme ich jetzt nur noch diesen durch gestrichenen Kreis

### Beitrag von "ralf." vom 28. September 2019, 07:55

Für Fehlersuche im CloverMenü die Spacetaste drücken, und Verbose wählen

### Beitrag von "bLEZEr" vom 28. September 2019, 09:28

Guten Morgen,

habe natürlich morgens sofort wieder angefangen, hab jetzt nochmal eine andere EFI Configuration ausprobiert.

Ich komme zwar weiter, auch mit dem -v Modus. Fehler habe ich mal angehangen sowie

meinen ganzen Clover ordner.

Irgendwo habe ich einen Schnitzer mal wieder

![](_page_24_Picture_2.jpeg)

#### Clover.zip

#### EDIT:

Ich hab jetzt mal mit einer Live Linux rum gestörbert. Hier kann ich die Festplatte übrigens auch erkennen und formatieren wie ich möchte.

Gleichzeitig habe ich mal die befehle im Terminal rausgezogen, bin ich blind oder ist der Fehler so tief ? Ich verzweifle immer mehr

terminal\_output.zip

#### Gruß

### Beitrag von "ralf." vom 28. September 2019, 10:56

Dann würde ich den vorherigen EFI nehmen. Achte darauf bei Disk Utility nicht nur die Partition zu formatieren (auf Show All Devices).

Veilleicht mal ein Screenshot posten bei der das angezeigt wird.

### Beitrag von "bLEZEr" vom 28. September 2019, 18:57

Das selbe passiert auch beim vorherigen komischerweise jetzt 😕

So hab mal den Ahci Patch aus kext geworfen. Installer fährt wieder hoch.

Hab jetzt noch ein Stick mit mojave erstellt. Leider selber Fehler

Auf die SSD lässt sich aber ganz normal Linux oder Windows installieren. Mit einer normalen HDD geht's auch nicht

![](_page_26_Picture_0.jpeg)

#### Edit 2 :

Hab jetzt die SSD von roten auf schwarze sata slots im Mainboard gesteckt. Dennoch keine Besserung. Ebenfalls egal ob ssd oder HDD

#### Edit 3

Alle Festplatten ab, nur die SSD/HDD dran hilft auch nicht

Smart ist deaktiviert.

Edit 4

Mal wieder Ubuntu Budgie angemacht, die beiden Festplatten die da nicht richtig wollen kann ich hier formatieren, mounten und alles was ich möchte..

Hab hier mal im Anhang meinen Clover Ordner hinzugefügt mit dem ich soweit rein komme aber leider keine Partitionen erstellen kann bzw die Laufwerke zwar erkannt werden jedoch nicht initialisiert werden.

Kann das an der config liegen ?

# Beitrag von "anonymous\_writer" vom 28. September 2019, 19:43

Kannst du nochmal versuchen was passiert wenn du mit diesem EFI-Ordner bootest?

Hilfreich wäre auch wenn du diese Dateien posten kannst.

5. Welche Hardware wurde in meinem Gerät verbaut?

# Beitrag von "bLEZEr" vom 28. September 2019, 19:50

müssen die dateien aus driver64xUEFI nicht raus in der EFI ?

### Beitrag von "anonymous\_writer" vom 28. September 2019, 19:52

Nein, auf keinen Fall. Ohne diese Treiber geht sicher gar nichts.

Beitrag von "bLEZEr" vom 28. September 2019, 19:54

ich meine ja weil ich eigentlich kein UEFI habe. oder ist das in dem falle egal ?

Hier einmal der auszug.

dump.zip

### Beitrag von "anonymous\_writer" vom 28. September 2019, 19:55

Ja, das funktioniert auch mit meinem Rchner der auch kein UEFI hat.

# Beitrag von "bLEZEr" vom 28. September 2019, 20:08

komme leider immer noch nicht weiter als bis zum festplatten dienstprogramm 🐙

was mir auch auffällt mein DVD Laufwerk blinkt öfter mal und versucht was zu lesen wenn ich im Installationsmodus bin.

# Beitrag von "anonymous\_writer" vom 28. September 2019, 20:39

Und was passiert bei diesem EFI-Ordner?

# Beitrag von "bLEZEr" vom 28. September 2019, 20:52

Dann kommt das was man auf dem Anhang sieht 🐸

![](_page_29_Picture_0.jpeg)

# Beitrag von "anonymous\_writer" vom 28. September 2019, 21:13

Dann hier noch eine Variante.

Dein Controller ist in der AHCIPortInjector.kext. Ich habe gerade leier keine weitere Idee warum der nicht läuft.

| 100 | JMicron JM8362 FAID                    | Dictionary | E Schüsseilliger Paare           | 2.00  |
|-----|----------------------------------------|------------|----------------------------------|-------|
|     | <ul> <li>Micron JM3363 AHCI</li> </ul> | Dictorary  | C & SchüsserWeit Paars           |       |
|     | OFDundleidentifier                     | String     | com.apple.driver.AppleAi/CliPort | 189   |
|     | Chipsel Name                           | String     | O JMEDES SATA/IDE Controller     | 1000  |
|     | (OClass                                | String     | C AppleAHCI                      | 1.1   |
|     | IOPCIClassMatch                        | String     | C 6x0106010066xmm00              | 1000  |
|     | IOPCIPrimaryMatch                      | String     | 0 0x2060197b                     | 1000  |
|     | <b>IOProbelicore</b>                   | Zahi       | 0 11.000                         | 1000  |
|     | IOProviderClass                        | String     | 0 IOPCIDevice                    | 200   |
|     | Vendor Name                            | String     | C JMoon                          | - 855 |
| 628 | > JMicron JM8363 FAID                  | Dictionary | 3 8 Schlisser/Weit Paars         | 1000  |

Eventuell noch prüfen ob die Festplatte wirklich am richtigen AHCI Port am Motherboard angeschlossen ist.

# Beitrag von "bLEZEr" vom 28. September 2019, 21:58

Ja hab mehrere ports schon geprüft.

Ich habe gerade die letzte efi von dir noch mal durch laufen.

Damit ist auch keine der verbauten Initialisiert ab Start und die SSD lässt sich nicht Partitionieren :o

Edit : diesmal aber mit dem Fehler

![](_page_30_Picture_3.jpeg)

Edit 2 :

Muss ich evtl mit meiner Hardware statt high Sierra nur Sierra probieren?

# Beitrag von "anonymous\_writer" vom 28. September 2019, 22:04

Noch ein letzter Versuch mit veränderten Kexten. Die Hardware ist halt doch schon etwas älter.

Beitrag von "bLEZEr" vom 29. September 2019, 08:32

Leider sind wir mit der efi wieder bei dem ursprünglichen Fehler dass der letzte block nicht beschrieben werden kann :o

Liegt es am mainboard?

Weil wenn ich hier im forum schaue gibt's ja auch laufende E7200 Dual Core auf Sockel 775 mit Mojave.

Oder liegt es weil ich Windows like die rams im dual channel habe oder weil ich 2 verschiedene RAM hersteller habe?

<u>ralf.</u> Ich habe gerade gesehen du hast auch ein Sockel 775 mit einem dual-core auf mojave am laufen.

Welchen iMac gaukelst du über Clover vor und hast du evtl auch solche Probleme gehabt?

# Beitrag von "ralf." vom 29. September 2019, 08:47

Ich hab 2 von den Boards. Bei einem muss man im Bios für den RAM etwas deaktivieren, sonst bleibt er bei ++++

stehen.

Sonst keine Probleme. Du kannst den EFI-Ordner ja ausprobieren.

Ich würde für einen Hack nur eine Sorte RAM verwenden. Probeweise mal einen Riegel rausziehen. Vielleicht mal ne andere Platte ausprobieren, anstatt der einen SSD.

Auch mal ein anderes SATA-Kabel nehmen.

High Sierra wäre übrigens erst mal einfacher.

# Beitrag von "bLEZEr" vom 29. September 2019, 08:51

Ich habe ja high Sierra auf dem Stick, habe auch HDD und SSD probiert. Verschiedene Ports auch.

Was ich halt nicht probiert habe sind RAM riegel, aber kann der RAM damit was zutun haben?

### Beitrag von "umax1980" vom 29. September 2019, 09:00

Oder Versuch mal ElCapitan, das war damals auf einem echt "klassischen" Board mein Einstieg. Läuft heute noch absolut gut und ließ sich damals echt einfach installieren.

# Beitrag von "bLEZEr" vom 29. September 2019, 09:06

umax1980 das ist wahrscheinlich jetzt eine sehr unbedachte Frage. Aber kannst du oder kann mir jemand erklären warum das mit der osx version zusammen hängen könnte?

Weil das Festplattendienstprogramm erkennt ja alle 4 Festplatten, er Initialisiert die nur nicht und will sie nicht Partitionieren.

Gruß

### Beitrag von "ralf." vom 29. September 2019, 09:23

Hast du AHCI auch im Bios eingestellt?

Beitrag von "bLEZEr" vom 29. September 2019, 10:23

ralf. Ja alle 6 ports sind auf AHCI gestellt.

Hab mal deinen efi ausprobiert. Mit nur 2x2GB RAM.

Ab hier wird es zäh oder bleibt hängen

![](_page_33_Picture_3.jpeg)

Edit 2

Läuft zwar relativ zäh aber bis hier bin ich jetzt gekommen

![](_page_34_Figure_0.jpeg)

# Beitrag von "anonymous\_writer" vom 29. September 2019, 10:58

Das mit El Capitan ist ist sicher einen Versuch wert. Damals lief dein BORD damit.

# Beitrag von "bLEZEr" vom 29. September 2019, 10:59

anonymous\_writer doof gefragt welche efi und welche config müsste man dann nehmen?

### Beitrag von "anonymous\_writer" vom 29. September 2019, 11:00

Versuche die letzten beiden von mir. Bei der letzten habe ich Kecte von damals eingebunden.

### Beitrag von "bLEZEr" vom 29. September 2019, 11:03

<u>anonymous\_writer</u> bin schon dabei einen Stick einzurichten. Ausnahmsweise erreicht meine Leitung ihre vollen 200k.

Ich hab langsam ein schlechtes Gewissen gegenüber euch beiden. Ihr helft mir soviel

Aber ich dachte bei osx sind die Treiber quasi die kext und sind nicht abhängig von der Version der osx version?

Gruss

# Beitrag von "anonymous\_writer" vom 29. September 2019, 11:10

Manchmal sind die abhänig von der Version. Besonders bei den älteren Kexten.

Ich finde es nur schade das du den Einstieg in die Hack Welt gerade mit einem Problemrechner machst. Es gibt wesentlich einfachere Rechnerkonfiguration und du bist da echt bemüht das hinzubekommen.

![](_page_35_Picture_10.jpeg)

### Beitrag von "bLEZEr" vom 29. September 2019, 11:11

#### Mit El Capitan habe ich folgenden Fehler

![](_page_36_Picture_1.jpeg)

Ja ich bin jetzt schon quasi das ganze Wochenende am rum probieren. Teils mit eurer Hilfe und dann bis in die Nacht rein

# Beitrag von "anonymous\_writer" vom 29. September 2019, 11:19

Tausche mal die config.plist gegen diese.

# Beitrag von "bLEZEr" vom 29. September 2019, 11:27

Damit bleibe ich dort hängen :

![](_page_37_Picture_0.jpeg)

Liegt das am Mainboard ? Würde ein anderes Mainboard es erleichtern ?

Ich sollte vielleicht mal den Hintergrund dieser ganzen aktion erzählen.

Ich hatte ein MacBook von einem Kollegen ausgeliehen für die Bearbeitung von Videos, dieses hatte FinalCut installiert.

Auf meinem Windows System arbeite ich nur mit Adobe, aber selbst auf dem (laut specs) viel schwächeren MacBook als die Hardware meines alten PCs.

Auf dem MacBook war HighSierra installiert. Und FinalCut hat in FullHD einfach mal nur 1/10tel der Zeit gebraucht um das video zu Rendern und selbst das bearbeiten lief flüssig.

Wenn man es gar nicht hin bekommt, wäre zB ein P5Q Mainboard besser ? oder gibts irgendeine Low Budget Ausstattung um das zum laufen zu bringen ?

Gruß

Beitrag von "anonymous\_writer" vom 29. September 2019, 11:39

Dann hier eine weitere EFI für El Capitan.

Funktionierende Konfigurationen findest du haufenweise hier im Forum. Schau dich dazu im Forum einfach um.

### Beitrag von "bLEZEr" vom 29. September 2019, 11:44

mit der EFI leider auch wieder Debbuger not ...

### Beitrag von "anonymous\_writer" vom 29. September 2019, 11:49

Püfe doch bitte ob es im BIOS eine Möglichkeit gibt die GeForce GTX 580 zu deaktivieren.

Oder es geht vielleicht mit dieser config.plist bei aktivierte NVIDIA.

# Beitrag von "bLEZEr" vom 29. September 2019, 11:53

wenn ich die GTX580 deaktiviere habe ich ja keine Grafikkarte, das ist eine die im PCIex16 slot steckt. ich hab ja keine onboard grafikkarte

aber nein mit der .plist kommt es genauso weit :o

### Beitrag von "ralf." vom 29. September 2019, 12:42

### Beitrag von "bLEZEr" vom 29. September 2019, 12:58

leider auch damit kein erfolg.

ich gebe langsam auf, ich bin ehrlich. ich komme mit dem cloud clover editor nicht so wirklich klar. evtl habe ich auch die falsche hardware oder bin einfach zu doof dafür.

Ich habe auch schon versucht selbstständig komplett einen Mojave Stick zu erstellen, der im Anhang ist, aber naja damit komme ich auch nicht weiter.

# Beitrag von "LovelsHackintosh" vom 29. September 2019, 13:33

Jetzt mal Butter bei de Fische !! Mojave ?

Installiere mal Sierra oder High Sierra bevor du Mojave auf der Alten Hardware laufen lässt.

auch der Ordner von dir ! Alle Optionen die du einfügen konntest Clover waren installiert ob UEFI 64 oder nicht.

Nur mal doof gefragt hast du dir die Wiki mal in ruhe durchgelesen??

# Beitrag von "bLEZEr" vom 29. September 2019, 14:33

Da muss ich wohl zurück rudern.

Danke auch dir für deine Hilfe, mit Sierra kann ich die SSD Partitionieren. Komme aber bei dem Fehler im Anhang nicht weiter. Hab über den Cloud Clover Editor versucht die SN zu tauschen aber erhalte ihn dennoch.

Versuche ich zB einen high Sierra Stick geht leider meine Maus nicht um es weiter zu prüfen.

Und das Wiki habe ich soweit mein Verstand reicht mit Ruhe gelesen aber das hat nicht wirklich geholfen. Sorry

# Beitrag von "LovelsHackintosh" vom 29. September 2019, 14:35

Hast du im Bios USB alles auf Aktiviert ?

Mach doch bitte auf einer Seite weiter !! Frage ist woher hast du die Software ?? Frei im netz geladen ?? Wenn ja ist der Support hier eh vorbei !!

Edit ok das ist Forums Konform !! bitte hier weiter nicht privat per pn

# Beitrag von "ralf." vom 29. September 2019, 14:48

<u>SSHD</u>s solltest du lieben meiden. Lieber nur normale SSDs oder normale HDDs verwenden.

Damit kannst du Sierra laden.

### Beitrag von "bLEZEr" vom 29. September 2019, 14:50

<u>LovelsHackintosh</u> ja weil unter Sierra funktioniert die Maus. Jedoch halt keine weitere Installation.

So habe ich die SSD benannt. Das ist eine normale KingsLian China SSD.

Die Software ist über <u>Recovery Stick</u> Software hier im Forum bezogen worden. Keine illegalen Quellen. Damit habe ich vor 10 Jahren einmal Kontakt gehabt und durfte genug blechen. Seitdem nie wieder.

Gruß

### Beitrag von "ralf." vom 29. September 2019, 15:00

Der sicherste Weg wäre vielleicht doch VBox und dann El Capitan oder mit dem Tool dass ich verlinkt habe, Sierra zu laden.